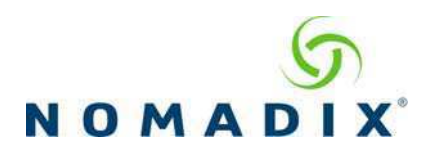

## **User Manual and Documentation**

The Nomadix product user manuals, product documentation and support files including MIB, XML DTD and sample dictionary files are located at the following URL:

#### http://www.nomadix.com/current\_releases.php

If you have any problems, please contact our technical support team at +1.818.575.2590, or email: <u>support@nomadix.com</u>.

This quick start document provides instructions and reference material for getting started with the Nomadix Access Gateway products, specifically the AG 2400 and AG 5900.

### Accessory Box Contents

| <u>AG 2400</u>                         | <u>AG 5900</u>                    |
|----------------------------------------|-----------------------------------|
| 1 – U.S. (NEMA 5-15p) Power Cord       | 1 – U.S. (NEMA 5-15p) Power Cord  |
| 1 – EU (Schuko CEE7/7) Power Cord      | 1 – EU (Schuko CEE7/7) Power Cord |
| 1 – 6' RJ45 – DB9 Console Cable        | 1 – 6' RJ45 – DB9 Console Cable   |
| 1 – RJ45 – DB9 Adaptor                 | 1 – RJ45 – DB9 Adaptor            |
| 2 – Rack Mount Brackets and PS bracket | 2 – Rack Mount Brackets           |
| 1 – Bumper and Screw Kit               | 1 – Bumper and Screw Kit          |
|                                        |                                   |

### **Start Here**

- 1. Unpack the Nomadix Access Gateway and place the product on a flat and stable work surface.
- Register the gateway for support services by completing and returning the Nomadix Gateway Registration Form - hardcopy enclosed or obtain the form online at <u>http://business.nomadix.com/registration</u>.
- 3. Connect the power cord.
- 4. There are two ways to connect to the Access Gateway (AG):
  - a. Serial Connection:
    - i. Connect the RJ45 console cable to the product's console port and the DB9 female to your computer.
    - ii. Start a HyperTerminal (or equivalent) session to communicate with the AG via the product's console interface. Use the following configuration settings for your session:

| Bits per Second | Data Bits | Parity | Stop Bits | Flow Control |
|-----------------|-----------|--------|-----------|--------------|
| 9600            | 8         | None   | 1         | None         |

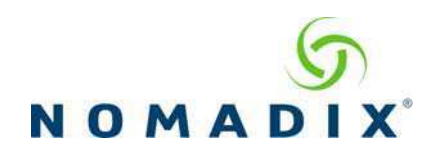

- b. Subscriber-side Ethernet Connection:
  - i. Connect a cross-over Ethernet cable between the product's **Eth1** port and your computer's Ethernet port.
  - ii. Setup a SSH client to establish a SSH session to communicate with the NSE gateway via the administrative IP address after the Access Gateway finishes powering up. The administrative IP address is 172.30.30.172.

| IP Address        | 172.30.30.173 |
|-------------------|---------------|
| Netmask           | 255.255.0.0   |
| Gateway           | 172.30.30.172 |
| DNS (If Required) | 4.2.2.1       |

5. Power up your computer and turn on the product. You can then configure the WAN for a static IP address, DHCP Client or PPPoE client using appropriate configuration guidelines that follow in order to obtain the license key. Once the key has been obtained, the web management interface (WMI) can be used to continue configuration.

#### Configuration

*Note: The WAN port of the AG must be connected to a live network that can access the Internet in order to retrieve the license key from the license key server.* 

Log in by typing **admin** then password: **admin**. Type y[es] when prompted to configure settings. The initial minimal WAN port configuration mode will be displayed as shown in Figure 1.

```
Ready. Press enter to login.

NSE

Login: admin

Password: *****

NO LICENSE KEY HAS BEEN ENTERED. A LICENSE KEY MUST BE ENTERED

IN ORDER TO PROCEED WITH INSTALLATION.

SEE USER'S GUIDE FOR LICENSE KEY INFORMATION.

INSTALLATION WILL NOW TRY TO CONTACT THE NOMADIX LICENSE KEY SERVER.

IN ORDER TO PROCEED, THE NSE MUST BE ABLE TO CONNECT TO THE INTERNET.

DO YOU WANT TO CONFIGURE THE NSE'S IP AND DNS SETTINGS? [yes/no]: y

Configuring minimal WAN interface connectivity parameters:

Configuration Mode [static] (static, dhcp, pppoe) :
```

Figure 1: Initial minimal WAN port configuration.

Select the desired configuration mode and use the following steps to configure the WAN port for either Static IP, DHCP client or PPPoE.

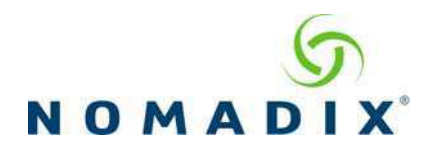

### Step 1a: Static WAN IP Configuration

Accept **static** as the default configuration mode and enter the following **mandatory** settings shown in Figure 2.

| interface connectivity | parameters:                                                                                                    |
|------------------------|----------------------------------------------------------------------------------------------------|
| [static                | ] (static, dhcp, pppoe) :                                                                                                    |
| [10.0.0.10             | ] : Your WAN IP address                                                                                                    |
| [255.255.255.0         | ] : Your subnet mask                                                                                                    |
| [10.0.0.1              | ] : Your gateway IP address                                                                                                    |
| [Disabled              | ] :                                                                                                    |
| [1                     | ] :                                                                                                    |
| [nomadix.com           | ] :                                                                                                    |
| [0.0.0.2               | ] : Your primary DNS IP                                                                                                    |
| [0.0.0.0               | ] :                                                                                                    |
| [0.0.0.0               | ] :                                                                                                    |
|                        |                                                                                                    |
|                        |                                                                                                    |
|                        |                                                                                                    |
|                        | <pre>interface connectivity     [static     [10.0.0.10     [255.255.0     [10.0.0.1     [Disabled     [1     [nomadix.com     [0.0.0.2     [0.0.0.0     [0.0.0.0 ]</pre> |

Figure 2: Initial WAN port settings.

A WAN port summary page will then be displayed as shown in Figure 3.

```
Port Name
                              : WAN
Port Role
                              : wanIf
Configuration Mode
                              : static
IP Address
                             : Your IP address
                             : Your subnet mask
: Your gateway IP addrss
Subnet Mask
Gateway IP
WAN 802.1Q tagging
                             : Disabled
VLAN ID
                              : 1
                             : nomadix.com
DNS Domain Name
                              : Your primary DNS IP address
DNS Server 1
DNS Server 2
                              :
                              : 0.0.0.0
DNS Server 3
Additional NAT IP addresses : Disabled
                            - Show all WAN Interface configuration
    show all
   show interface <name> - Show a single WAN Interface configuration
   modify interface <name> - Modify a single WAN Interface configuration
Type b to go back, <esc> to abort, ? for help.
Ethernet port/WAN interface configuration>
```

Figure 3: WAN port static IP configuration summary page.

If everything is correct in the summary, type **b**[ack] to return to the previous menu, and proceed to Step 2 to enter the location information.

Otherwise, select an option from the Ethernet port configuration menu to display or make changes to the WAN port settings. When finished with the settings, type  $\mathbf{b}[ack]$  to return to the previous menu, and go to Step 2.

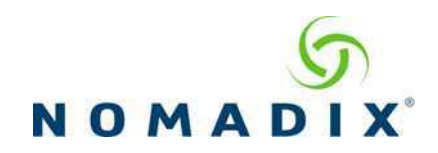

## Step 1b: DHCP Client Configuration

Type **d**[hcp] for the configuration mode as shown in Figure 4.

| Configuring minimal<br>Configuration Mode<br>WAN 802.1Q tagging<br>VLAN ID<br>DNS Server 3 | WAN interface connectivity<br>[static<br>[Disabled<br>[1<br>[0.0.0.0 | <pre>parameters:   ] (static, dhcp, pppoe) : d   ] :   ] :   ] :   ] :</pre> |
|--------------------------------------------------------------------------------------------|----------------------------------------------------------------------|------------------------------------------------------------------------------|
|                                                                                            |                                                                      |                                                                              |

Figure 4: Selecting DHCP Client for WAN configuration.

A WAN port summary page will then be displayed as shown in Figure 5.

| Port Name<br>Port Role<br>Configuration Mode<br>IP Address<br>Subnet Mask<br>Gateway IP<br>WAN 802.1Q tagging<br>VLAN ID<br>DNS Domain Name<br>DNS Server 1<br>DNS Server 2<br>DNS Server 3<br>Additional NAT IP addresses | <pre>: WAN : wanIf : dhcp : Your IP address : Your subnet mask : Your gateway IP addrss : Disabled : 1 : Your domain name : Your primary DNS IP address : : 0.0.0.0 : Disabled</pre> |
|----------------------------------------------------------------------------------------------------|----------------------------------------------------------------------------------------------------|
| show all -<br>show interface <name> -<br/>modify interface <name> -</name></name>                                                                                                    | Show all WAN Interface configuration<br>Show a single WAN Interface configuration<br>Modify a single WAN Interface configuration                                                     |
| Type b to go back, <esc> to a</esc>                                                                                                    | bort, ? for help.                                                                                                    |
| Ethernet port/WAN interface c                                                                                                    | onfiguration>                                                                                                    |
|                                                                                                    |                                                                                                    |
|                                                                                                    |                                                                                                    |

Figure 5: WAN port DHCP client configuration summary page.

If everything is correct in the summary, type  $\mathbf{b}[ack]$  to return to the previous menu, and proceed to step 2 to enter location information.

Otherwise, select an option from the Ethernet port configuration menu to display or make changes to the WAN port settings. When finished with settings, type  $\mathbf{b}[ack]$  to return to the previous menu, and go to step 2.

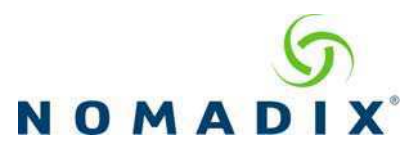

#### Step 1c: PPPoE Dynamic IP Client Configuration

Enter **p**[ppoe] when prompted. Enter the following **mandatory** settings for a PPPoE connection with dynamic PPP IP configuration shown in Figure 6.

| Configuring minimal WAN interfac | ce connectivity   | parameters:                           |
|----------------------------------|-------------------|---------------------------------------|
| FOIC ROIE                        | [wall1            | ] (Outorbervice, subscriberii,        |
| w<br>amīf)                       |                   |                                       |
| anii) :<br>Gaufianatian Mada     | [ - t - t - t - r |                                       |
| Configuration Mode               | Istatic           | ] (static, dncp, pppoe) : p           |
| PPPoE Service Name               | l                 | ] : ("none" to clear) : <b>Your</b>   |
| Service                          |                   |                                       |
| LCP Echo-Request Interval        | [30               | ] :                                   |
| Maximum LCP Non-responses        | [6                | ] :                                   |
| PPP Authentication User Name     | [                 | ] : ("none" to clear) : <b>Your</b>   |
| User Name                        |                   |                                       |
| PPP Authentication Password      | [                 | ] : ("none" to clear) : <b>Your</b>   |
| Password                         |                   |                                       |
| PPP IP Configuation Mode         | [dynamic          | ] (dynamic, static) :                 |
| PPP Static IP Address            | [0.0.0.0          | ] :                                   |
| PPP Maximum TCP MSS              | 1452              | 1:                                    |
| WAN 802.10 tagging               | Disabled          | 1 :                                   |
| VLAN TO                          | [1                | 1.                                    |
| DNS Domain Name                  | Inomadix com      | 1.                                    |
| DNS Server 3                     |                   | , , , , , , , , , , , , , , , , , , , |
| DNS BEIVEL 5                     | [0.0.0.0          | 1 •                                   |
|                                  |                   |                                       |
|                                  |                   |                                       |
|                                  |                   |                                       |
|                                  |                   |                                       |
|                                  |                   |                                       |
|                                  |                   |                                       |

Figure 6: Selecting PPPoE with dynamic IP configuration.

A WAN port summary page will then be displayed as shown in Figure 7.

| Port Name<br>Port Role<br>Configuration Mode<br>IP Address<br>Subnet Mask<br>Gateway IP<br>PPPoE Service Name<br>LCP Echo-Request Interval<br>Maximum LCP Non-responses<br>PPP Authentication User Name<br>PPP Authentication User Name<br>PPP Authentication Password<br>PPP IP Configuation Mode<br>PPP Static IP Address<br>PPP Maximum TCP MSS<br>WAN 802.1Q tagging<br>VLAN ID<br>DNS Domain Name<br>DNS Server 1<br>DNS Server 2<br>DNS Server 3<br>Additional NAT IP addresses | <pre>WAN wanIf pppoe Your JP address Your subnet mask Your gateway Your Service Name 30 6 Your user name Your password odynamic 0.0.0.0 1452 Disabled 1 Your domain name Your domain name Odynamic 0.0.0.0 Disabled 1 Disabled 1 Disabled</pre> |
|----------------------------------------------------------------------------------------------------|----------------------------------------------------------------------------------------------------|
| show all - 3<br>show interface <name> - 3<br/>modify interface <name> - 1</name></name>                                                                                                    | Show all WAN Interface configuration<br>Show a single WAN Interface configuration<br>Modify a single WAN Interface configuration                                                                                                    |
| Type b to go back, <esc> to abo</esc>                                                                                                    | ort, ? for help.                                                                                                    |
| Ethernet port/WAN interface con                                                                                                    | nfiguration>                                                                                                    |
|                                                                                                    |                                                                                                    |
|                                                                                                    |                                                                                                    |
|                                                                                                    |                                                                                                    |

Figure 7: WAN port PPPoE client configuration summary page.

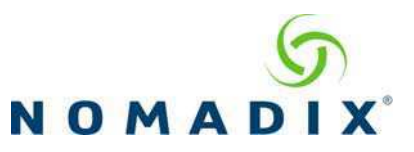

If everything is correct in the summary, type **b**[ack] to return to the previous menu, and proceed to step 2 to enter location information.

Otherwise, select an option from the Ethernet port configuration menu to display or make changes to the WAN port settings. When finished with settings, type  $\mathbf{b}[ack]$  to return to the previous menu, and go to step 2.

#### Step 1d: PPPoE Static IP Client Configuration

Use the same steps for configuring dynamic PPPoE shown in Figure 6 above, but select **static** for *PPP IP Configuration Mode*, and enter **your IP address** for *PPP Static IP Address*. A summary page similar to Figure 7 above will be displayed.

If everything is correct in the summary, type  $\mathbf{b}[ack]$  to return to the previous menu, and proceed to step 2 to enter location information.

Otherwise, select an option from the Ethernet port configuration menu to display or make changes to the WAN port settings. When finished with settings, type  $\mathbf{b}$ [ack] to return to the previous menu, and go to step 2.

#### **Step 2: Entering Your Location Information**

You will be required to enter location information in order to obtain the license key. Enter the following **mandatory** location information details shown in Figure 8.

```
Ethernet port/WAN interface configuration>b
Please enter your Company Name
                                                         ]: Your company name
Please enter your Site Name
                                                         ]: Your site name
Please enter your Address (Line 1)
                                                         ]:
                          (Line 2)
                                                         1:
                            (City)
                                                         ]: Your site city
                           (State)
                                                         ]: Your site state
                 (ZIP/Postal Code) [
                                                         ]:
                         (Country)
                                                         ]: Your site country
Please enter your E-Mail Address
                                                         ]: email address
Please select the venue type that most reflects your location
        1. Apartment
               . . .
        25. Other
Please enter a number from the above list: Venue Type
```

Figure 8: Site location details.

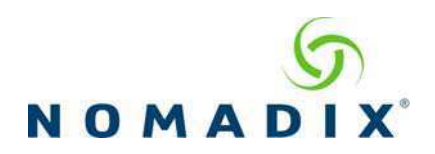

# Step 3: Retrieving Your License Key

The system will now prompt you to accept or decline the End User License Agreement (EULA). You must accept the terms of the EULA before the AG can retrieve its license key. To retrieve the license key, enter y[es] as shown in Figure 9. The AG retrieves the license key from the Nomadix license key server, then reboots.

```
PLEASE READ THE NOMADIX END USER LICENSE AGREEMENT ('AGREEMENT') INCLUDED
WITH THE NOMADIX PRODUCT.
BY USING THIS SOFTWARE, YOU INDICATE YOUR ACCEPTANCE OF THE AGREEMENT.
I AGREE TO THE TERMS AND CONDITIONS OF THE NOMADIX END USER LICENSE AGREEMENT.
(Y)ES (N)O
Y
The system will now try to contact the Nomadix License Key Server.
Please wait...
Received key from License Key Server.
If the license key is successfully processed the unit will reboot...
```

## Figure 9: License key retrieval.

*NOTE:* The date and time the gateway receives a valid license from our server for the first time is considered the Software License Subscription start date.

## Step 4: Configuring the System

Log in to the AG and use the graphical Web Management Interface (WMI) to configure the product's features. You have now established a basic configuration for the AG that enables internet connectivity.

For additional information about the available AG features, refer to Chapter 2 of the User Guide specific to your AG. For example:

- **D** To establish various billing and authentication methods, see *Defining the AAA Services*.
- **D** To establish hotel billing, see *Assigning a PMS Service*.

### Step 5: Configuring AG DHCP Server Settings

DHCP Server is enabled by default. To configure the DHCP Server, go to DHCP under the Configuration menu. You can either modify the default DHCP pool or delete/add another DHCP pool. The total lease pool size recommendation is 75% more than the number of licensed subscribers.

| DHCP Parameter                     | Your Settings | Default Values |
|------------------------------------|---------------|----------------|
| DHCP Services (Disable)            |               | no             |
| DHCP Relay (Yes / No)              |               | no             |
| If No, skip to DHCP Server         |               |                |
| DHCP Relay Server IP Address       |               | blank          |
| DHCP Relay Agent IP Address        |               | blank          |
| DHCP Server (Yes / No)             |               | yes            |
| Only if the DHCP Relay is disabled |               |                |
| DHCP Server IP Address             |               | 10. 0. 0.4     |

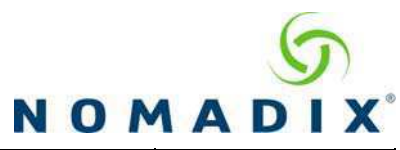

| DHCP Server Subnet Mask    | 255.255.255.0 |
|----------------------------|---------------|
| DHCP Pool Start IP Address | 10.0.0.12     |
| DHCP Pool End IP Address   | 10.0.0.72     |
| DHCP Lease Minutes         | 1440          |

An example of a basic network including an AG is shown in Figure 10.

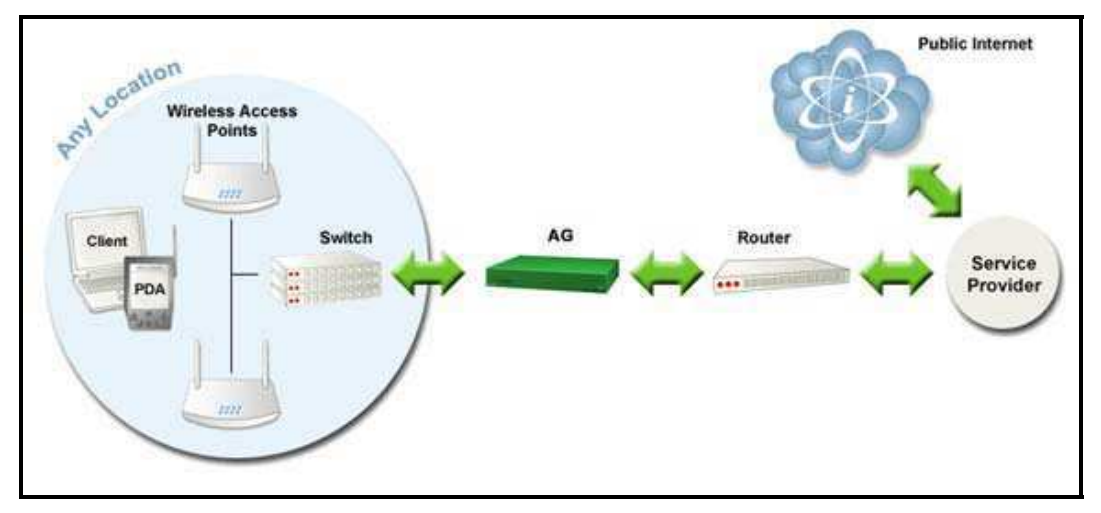

Figure 10: Example of a network setup.